1. Browse to ITAP URL <a href="https://itap.indot.in.gov/">https://itap.indot.in.gov/</a>

| 3 Indiana Department of Transportation                                                                                                    | 🛐 🔻 🖾 👻 Dage 🕶 Safety 🕶 Tools 🕶 🕢 🖛                                                                                                    |
|----------------------------------------------------------------------------------------------------|----------------------------------------------------------------------------------------------------|
| (V) (V) (V) (V) (V) (V) (V) (V) (V) (V)                                                                                                    | Indiana Department of<br>Transportation                                                                                                    |
| Itap - Login         Image: Itap - Login         Image: Itap - Login         Image: Itap - Login         Image: Itap - Login         Image: Itap - Login         Image: Itap - Login         Image: Itap - Login         Image: Ital - Login         Image: Ital - Login | <ul> <li>Arrentan users this portal serves the following business processes:</li> <li>American Recovery and Reinvestment Act Reporting - ARRA</li> <li>Beigin Submittili</li> <li>Beidechnical Engineering Document Management</li> <li>Celetars of Interest for Design RPF4E<sup>mass</sup> - LOIS</li> <li>Prequalification of consultants</li> <li>Project Commitments Database</li> <li>Project Commitments Database</li> <li>Project Commitment Database</li> <li>Project Commitment Scalases</li> <li>Project Commitment Tacking - SPCS</li> <li>Area Estate Document Management</li> <li>Ausontractor Payment Tacking - SPCS</li> <li>Destinator Forgeneration and Second Secon</li></ul> |

- 2. Request ITAP ID (if necessary, if not skip to 3)
  - A. Select <u>Complete a user enrollment form</u> link.

\* <u>Your company must be registered/setup in ITAP prior to requesting any INDOT applications</u>. If not, have the appropriate people register/setup your company first. All application approvals are completed using the company's information in ITAP.

Video instructions are available ITAP's home page. <u>Complete a business enrollment form</u> to register a company.

- B. Select Consultant Not Requiring Prequalification.
- (This is the typical selection for CES requests. Locate your company in the listbox.)

| User Enrollment - Business Selection                                                                                                    |                                                                                                    |
|----------------------------------------------------------------------------------------------------|----------------------------------------------------------------------------------------------------|
| Business Type         Image: Consultant         Image: Consultant Requiring Prequalification         Image: Consultant Not Requiring Prequalification         Image: Consultant Not Requiring Preprecon         Image: Construle | Available Business All About Pavements, Inc. (API) Alpha Rae Personnel, Inc. Alpha Rae Personnel, Inc. Alpha Sympays Inc Alta Bicycle Share, Inc. BA Martin Architects, PC Broadband Properties Corp. CS ITS America, Inc. Claret Consulting LLC Cititon Gunderson LLP Douglass Environmental Services, Inc. EEO QUIDANCE, Inc. ETC Institute Electronic Transaction Consultants Corporation Enterprise Information Solutions, Inc. Famerul, Inc. Federal Signal Technologies Fortune Wrieless, Inc. G Herbert Pritchett Assoc., Inc. Greenhull & Co |

C. Complete the User Enrollment Information

| ACT DESIGNAL                  |                                                                  |
|-------------------------------|------------------------------------------------------------------|
| TTAP                          |                                                                  |
|                               | ical Application Dathway                                         |
|                               | cai Application Patriway                                         |
| User Enrollment - User Inf    | ormation (VEND TEST INC)                                         |
| First Name                    |                                                                  |
| Last Name                     |                                                                  |
| Title                         |                                                                  |
| Email Address                 |                                                                  |
| Confirm Email Address         |                                                                  |
| Phone Number                  | Ext                                                              |
| Fax                           |                                                                  |
| Address                       | 12321                                                            |
| Zip                           | 46204                                                            |
| City                          | INDIANAPOLIS State IN                                            |
| Verification Code             |                                                                  |
|                               | e919er                                                           |
|                               |                                                                  |
|                               |                                                                  |
| * This color background field | in confectivernication code, please uy again<br>is are mandatory |
|                               | Dravioue Einich                                                  |
|                               | Plevious Philish                                                 |

\* You should receive a confirmation email of your request and an email is sent to the registered contact in ITAP for your company to approve. Once approved, you should receive an ITAP ID/Password.

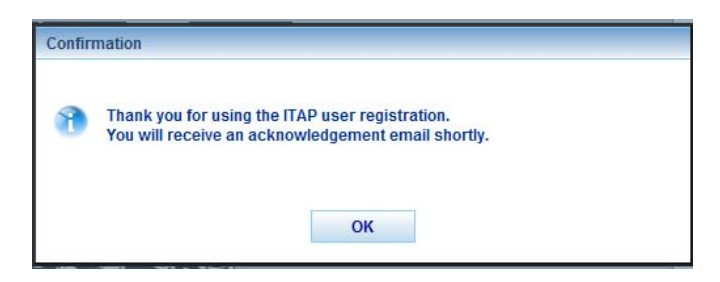

3. Login to ITAP <u>https://itap.indot.in.gov/</u>, select the "Others" option button.

| TTA | P - Login          |                  |  |  |
|-----|--------------------|------------------|--|--|
|     | INDOT E OF         | ployees 🖲 Others |  |  |
|     | User Name <u>F</u> | orgot User Name? |  |  |
|     | Password For       | rgot Password?   |  |  |
|     |                    | Login            |  |  |

- 4. Request Application, CES Consultant Access
  - A. from ITAP's Main Page select Application, then Request New Application.

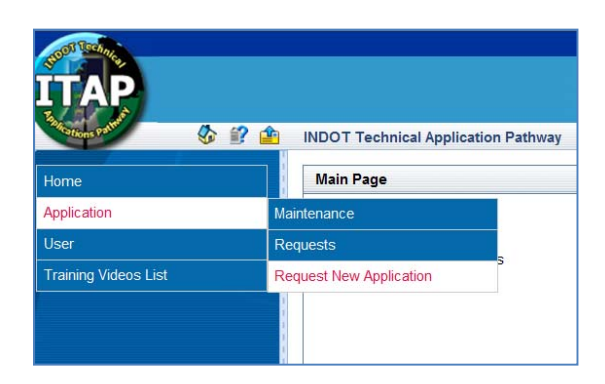

- B. Select CES Consultant Access in the Application Enrollment list.
- C. Select "CES Consultant" in the dropdown box on the right of the window under "Available Roles".

| Application Enrollment                             |                     |                                            |
|----------------------------------------------------|---------------------|--------------------------------------------|
| - P INDOT Applications                             | Application Details |                                            |
| i Accident Recording System                        | Name                | CES Consultant Access                      |
| ARRA Reporting Application (Primes only)           |                     | primary Trns*port module for construction  |
| CES Consultant Access                              | Description         | cost estimation. CES provides a full range |
| 🖶 🧐 Contract Admin Mass Update Tool                |                     | concentual estimation to the final         |
| 🖶 🧐 Electronic Voucher Build                       | Abbreviation        | CES                                        |
| 🖶 🧐 Environmental Waterway Permits System          | Available Roles     |                                            |
| 🖶 🔞 ERMS                                           |                     | CES Consultant                             |
| 🖶 🧐 Human Resources                                | Role                |                                            |
| 🖶 🔞 Land Records System                            |                     |                                            |
| 🖶 🧐 LPA Annual Pre-Award Certification & Assurance | Submit              |                                            |
| 🖶 🧐 Milestones                                     |                     |                                            |
| 🖶 🔞 Oman Estimate Software Request                 |                     |                                            |
| Professional Services Contracting System           |                     |                                            |
| 🖶 🧐 Project Commitments                            |                     |                                            |
| 🖶 🧐 ProjectWise                                    |                     |                                            |
| 🗄 🧐 Public Meetings                                |                     |                                            |
| 🖬 🎲 Scheduling Project Management System           |                     |                                            |

| D. Click "Subm | it" | • |
|----------------|-----|---|
|----------------|-----|---|

| Applicatio | n request s | ubmitted suc | cessfully. |  |
|------------|-------------|--------------|------------|--|

\* You should receive a confirmation email of your request and an email is sent to the registered contact in ITAP for your company to approve. Once approved, your request will be forwarded to the appropriate INDOT business unit and the State of Indiana's Office of Technology to create your network ID/Password for Citrix and a CES ID/Password.

Upon completion of each department's process, assigned ID/Passwords will be emailed to you. The approximate time to complete all processes can be 2 business days or more.

#### 5. Access CES via Citrix (1<sup>st</sup> time)

A. Browse to URL <u>http://myshare.in.gov/pages/citrix.aspx</u>

| MyShare                        |                                                                                                    |                                                                                                    | Sign In   🔞                                                                                                    |
|--------------------------------|----------------------------------------------------------------------------------------------------|----------------------------------------------------------------------------------------------------|----------------------------------------------------------------------------------------------------|
| MyShare                        |                                                                                                    |                                                                                                    | Al Sites •                                                                                                    |
| Myshare DCS DLGP               | DNR PSSA GOV IDEM IPA INDOT IOT I                                                                                                    | SUA ISUN PUC PLA SDA                                                                                                    |                                                                                                    |
|                                | MyShare > pages > Citrix                                                                                                    |                                                                                                    |                                                                                                    |
|                                |                                                                                                    |                                                                                                    |                                                                                                    |
| View All Site Content          | Welcome to the Citrix NFuse service home page on                                                                                                    | the State Government of Indiana Extranet Network web site. Citrix                                                                       | NFuse service provides a single point web based access to                                                                                                    |
| Documents                      | applications deployed in the State Government of I                                                                                                    | ndiana's enterprise-wide Citrix Server Farm, hosted by the Indiana                                                                      | Office of Technology.                                                                                                    |
| <ul> <li>Site Pages</li> </ul> |                                                                                                    |                                                                                                    |                                                                                                    |
| Search                         | Access Citrix Server Applications                                                                                                    | Citrix ICA Client Download                                                                                                    | Simplified Printing Client                                                                                                    |
| Sites                          |                                                                                                    |                                                                                                    |                                                                                                    |
| My Share Search                | Launch Citrix Client<br>To access the State Government of Indiana's<br>Citrix Server Farm, hosted by the Indiana Office of Technol<br>Ink and enter your security credentials on the page to quer<br>repositor for your customized application set. | enterprise Ne<br>orgy, follow the<br>bownload and Install Citrix ICA Clients<br>Download and Install Citrix ICA Clients<br>y the farm's | Lownload/Install the Simplified Printing Client 4.6     Download and Install Simplified Printing Client     How to install the Simplified Printing Client     Instructions on how to install the Simplified Printing Client 4.6 |
|                                | Latest News and Articles                                                                                                    |                                                                                                    |                                                                                                    |
|                                | Having Problems Connecting?<br>Instructions for troubleshooting problems connecting                                                                                                    | to Citrix.                                                                                                    |                                                                                                    |
|                                | Indiana Office of Technology<br>Indiana Government Center North<br>100 North Senate Avenue Room N5<br>Indianapolis, Indiana 46204<br>(317) 232-3171                                                                                                 | 51                                                                                                    |                                                                                                    |

1. Install Citrix Client and Simplified Printing Client (if necessary). Instructions are available on webpage.

B. Browse to State of Indiana Citrix login webpage <a href="http://mycitrix.in.gov/">http://mycitrix.in.gov/</a>

| Citrix XenApp                                                                  |  |
|--------------------------------------------------------------------------------|--|
| Welcome to MyCitrix.in.gov<br>User name<br>Password<br>Domain: DOT v<br>Log On |  |

1. Enter assigned network (Citrix) ID in "User name: " field. (non-case sensitive)

2. Enter assigned network password. (case sensitive, please reset after 1<sup>st</sup> logon, Click Settings)

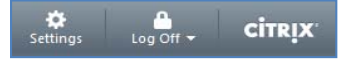

- 3. Change the "Domain:" dropdown box to "DOT"
- 4. Click the "Log on" button.

\* Tip: If you enter DOT\userID in the "User name:" field you will not have to select DOT in the "Domain:" field. Example: DOT\jsmith.

#### C. Login to CES

\* After logging into Citrix either an INDOT Applications folder icon containing CES application icons or only the CES icons will be displayed.

| INDOT Applications CES                                                                                                    | ES CES Training Guid | de CES User Guide |
|----------------------------------------------------------------------------------------------------|----------------------|-------------------|
| This computer system is the property of the State of Indiana. It is for authorized<br>use only. Unauthorized or improper use of this system may result in disciplinary<br>action up to and possibly including termination as well as civit and/or criminal<br>actions. By unight is system, you achowed by that your ead thin woming and the<br>you agree to follow all applicable policies including the Statement of Technology<br>Standards.<br>LOG OFF IMMEDIATELY IF YOU DO NOT AGREE TO ABIDE BY THE TERMS<br>OF THIS NOTICE. | at<br>S              |                   |
| ОК                                                                                                    | CES 510              | Da Cancel         |

(Usage warning)

(Launch message window)

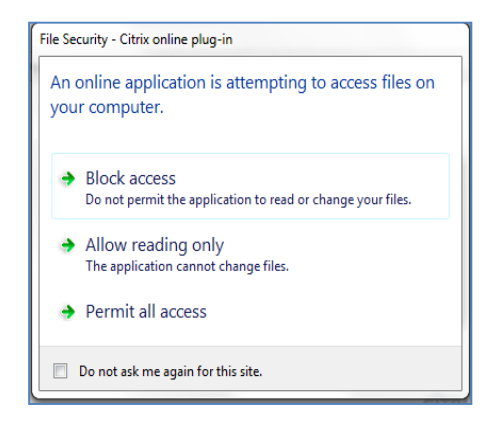

(Select access for your Citrix session to your pc's files.)

Block: you will not be able to browse your pc's drives/files.Allow: read only access to your pc's drives/files.Permit: read and write access to your pc's drives/files.

| Enter User Information                                                                                                    |
|----------------------------------------------------------------------------------------------------|
| User ID:                                                                                                    |
| Password:                                                                                                    |
|                                                                                                    |
| OK Cancel Help                                                                                                    |
| AASHTO Trosport, the AASHTO Trosport logo, CES,<br>and the CES logo are registered trademarks of the                                                                           |
| American Association of State Highway & Transportation<br>Officials.                                                                                                    |
| Copyright © 2009, the American Association of State<br>Highway & Transportation Officials, Inc. ("AASHTO").                                                                    |
| All rights reserved. This software or parts thereof may<br>not be reproduced in any form without written<br>permission of AASHTO. Produced in the United States<br>of America. |

(CES logon box)

- 1. Enter assigned CES ID in "User ID:" field. (non-case sensitive, will change to upper case)
  - a. Enter assigned CES password. (case sensitive, please reset after 1<sup>st</sup> logon, Utilities Menu)
  - b. Click the "OK" button.
  - c. Click the green money bag to see jobs currently assigned to your company.

| 💑 Trns-port CES                      |  |
|--------------------------------------|--|
| File Edit View Utilities Window Help |  |
|                                      |  |
| Jobs                                 |  |
|                                      |  |
|                                      |  |
|                                      |  |
|                                      |  |
|                                      |  |
|                                      |  |
|                                      |  |
|                                      |  |
|                                      |  |
|                                      |  |
|                                      |  |
|                                      |  |
|                                      |  |
| Open list of jobs                    |  |

#### Issues or Questions

To report a problem with Citrix or your network password, please contact IOT Customer Service at (317) 234-HELP (4357) or toll free at (800) 382-1095. <u>http://www.in.gov/iot/</u>

To report a problem with your CES password, CES usage any or any other CES questions, send an email to <u>CESSupport@indot.in.gov</u>.